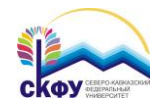

## Подключение к сети Wi-Fi «ncfu» для телефонов под управление iOS

 Нажмите «Настройки» > Wi-Fi и убедитесь, что интерфейс wi-fi включен. Затем выберите сеть с наименованием "ncfu".

| •०००० MTS 穼                                                                 | 14:14                                                          | o 100 % 💼                                            |
|-----------------------------------------------------------------------------|----------------------------------------------------------------|------------------------------------------------------|
| 🕻 Настройки                                                                 | Wi-Fi                                                          |                                                      |
|                                                                             |                                                                |                                                      |
| Wi-Fi                                                                       |                                                                |                                                      |
| ✓ wifi.ncfu.ne                                                              | et                                                             | <b>?</b> (i)                                         |
| ВЫБРАТЬ СЕТЬ                                                                | . 3 <sup>31</sup> / <sub>2</sub>                               |                                                      |
| ncfu                                                                        |                                                                | <b>₽ ╤ (i</b> )                                      |
| Другая                                                                      |                                                                |                                                      |
|                                                                             |                                                                |                                                      |
| Подтверждат                                                                 | ь подключ                                                      | ение                                                 |
| Подключение к и<br>произведено авто<br>известных достуг<br>вопрос перед пор | звестным сет<br>оматически. І<br>пных сетей, б<br>аключением н | тям будет<br>Если нет<br>удет задан<br>к новой сети. |
|                                                                             |                                                                |                                                      |

 По запросу введите имя и пароль единой доменной учётной записи и нажмите «Подкл.».

| •०००० MTS 중               | 14:14           | O 99 % 💼 |  |  |
|---------------------------|-----------------|----------|--|--|
| Введите пароль для «ncfu» |                 |          |  |  |
| Отменить                  | Ввод пароля     | Подкл.   |  |  |
|                           |                 |          |  |  |
| Имя польз                 | вователя aivanc | 0V       |  |  |
| Пароль                    | •••••           | ••••     |  |  |
|                           |                 |          |  |  |
|                           |                 |          |  |  |
|                           |                 |          |  |  |
|                           |                 |          |  |  |
| 1 2 3                     | 4 5 6 7         | 890      |  |  |
|                           |                 |          |  |  |
| - / :                     | ; ( )₽          | & @ "    |  |  |
| #+                        | 2 1             |          |  |  |
| <u> </u>                  | , <u>f</u> !    |          |  |  |
| ABC                       | space           | return   |  |  |

3. Нажмите кнопку «Доверять».

| ●○○○○ MTS 3G 14:14                       | <b>0</b> 99 % <b>***</b> |
|------------------------------------------|--------------------------|
| Отменить Сертификат                      | Доверять                 |
|                                          |                          |
| st9-mge-isepsn2.nv<br>Выдан ncfu-DC-SER\ | cfu.net<br>/ICES-CA      |
| Ненадежный                               |                          |
| Истекает 04.12.16, 11:53:59              |                          |
| Подробнее                                | >                        |
|                                          |                          |
|                                          |                          |
|                                          |                          |
|                                          |                          |
|                                          |                          |
|                                          |                          |
|                                          |                          |
|                                          |                          |

 После подключения к сети вы увидите значок ✓ рядом с этой сетью и значок 중 в верхнем левом углу экрана.

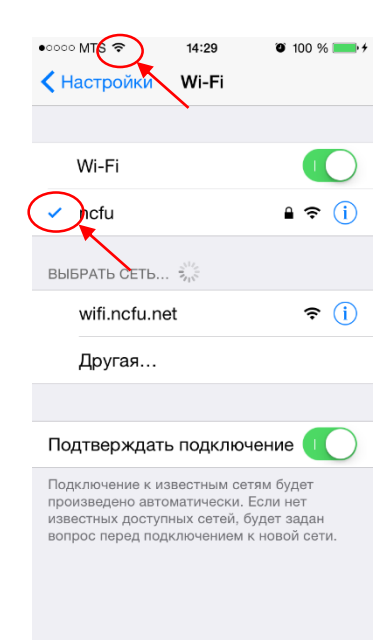